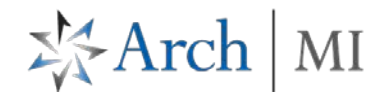

## Independent Validation - Upload Documents (IE10+, Chrome)

| <ul> <li>Upload Documents for F</li> <li>Log in to ArchMIConne</li> <li>Mortgage Banking Ler</li> <li>Credit Unions go to: M</li> <li>Enter your User ID</li> <li>Click on the Log I</li> </ul> | ost-Close Independent Va<br>ct <sup>®</sup> :<br>Iders go to: www.archmi.co<br>ww.archmicu.com<br>and Password<br>n to ORIGINATION button | alidation review                                                                                                    | ArchMlConnect®     User ID:   Password:     Log In to   CRIGINATION   Log In to   SERVICING     Forgot Password?   Forgot User ID?   New User? Register Here   For assistance call 1.800.383.4264 |
|----------------------------------------------------------------------------------------------------|----------------------------------------------------------------------------------------------------|----------------------------------------------------------------------------------------------------|----------------------------------------------------------------------------------------------------|
|                                                                                                    | ArchMIConnect <sup>™</sup>                                                                                                    |                                                                                                    | Master Policy Number: Select MPN v                                                                                                    |
| Select your <b>Master Policy</b><br><b>Number</b> (from the drop down<br>list, if available)                                                                                                    | ORIGINATION HOME   SEARCH MI ORDERS   MI ORIGII                                                                                           | RATION V   RATE QUOTE V   KNOWLEDGE CENTER V<br>ents Complete<br>Application to<br>ORDER MI                                                                                                    | Welcome  Welcome                                                                                                    |
| Click on the <b>Upload</b><br><b>Documents</b> button<br>OR select <b>Upload Docs –</b><br><b>Independent Validation</b> from<br>the MI Origination Menu.                                       | MLOR<br>Orde<br>Orde<br>Orde<br>Uplo<br>Docu<br>MLO<br>Man<br>Fax 0                                                                       | RIGINATION -<br>r MI via DU File<br>r MI via Document Upload<br>r MI via Application Form<br>ad Docs - Existing MI Order<br>ad Docs - Independent Validation<br>iment Upload History<br>rder Pipeline<br>age Commitments<br>Certificates |                                                                                                    |

## **ArchMIConnect**

# XArch | MI

| Step 1 – Indicate Purpose of                                                                                                    | ArchMIConnect                                                               | ĸ                                                      |                                                                  | <u>Close[X]</u>                                           |  |
|----------------------------------------------------------------------------------------------------|-----------------------------------------------------------------------------|--------------------------------------------------------|------------------------------------------------------------------|-----------------------------------------------------------|--|
| bocuments                                                                                                    | New Upload Upload Result                                                    | s Upload History                                       |                                                                  |                                                           |  |
| For IE 10, IE 11 and Chrome<br>users, Existing MI Request will<br>be defaulted.                                                                                                    | Contact                                                                     |                                                        | Phone No.<br>Fax No.                                             |                                                           |  |
| Select <b>Post Close Independent</b><br>Validation Review. The screen<br>will refresh. (Note: if you used<br>the menu, this will be defaulted                                           | Step 1 - Indicate Purpose of Documents                                      |                                                        |                                                                  |                                                           |  |
|                                                                                                    | Post-Close Independent Validation review <u>Click here for more details</u> |                                                        |                                                                  |                                                           |  |
| for you.)                                                                                                    | Step 2 - Provide Information and Upload Documents                           |                                                        |                                                                  |                                                           |  |
| NOTE: If you need additional<br>assistance on documents to upload,<br>you may click the link <b>Click here for</b><br><b>more details.</b> A list of the documents<br>will be provided. | MI Cert/App #:<br>Master Policy Number:<br>Borrower SSN:                    | Select                                                 | Step 1 - Indicate I Order New MI Existing MI Req Post Close Inde | Purpose of Documents<br>uest<br>pendent Validation Review |  |
| Step 2 – Provide Information<br>and Upload Documents                                                                                                    | Lender Loan No.:                                                            | LOOKUP MI CERTIFICATE/APPLICATIO                       | N #                                                              |                                                           |  |
| Fill in the appropriate fields for your submission.                                                                                                    | Borrower First Name:<br>Borrower Last Name:                                 |                                                        |                                                                  |                                                           |  |
| You can also use the <b>LOOKUP</b><br><b>MI CERTIFICATE/APPLICATION</b><br># button to search for your<br>certificate or application.                                                   | Message                                                                     | NOTE: Your message will be sent to our underwriting st | 🥹<br>aff.                                                        |                                                           |  |

#### Drag and Drop or Browse for files using the document upload box. The files will be listed.

| Click on the | START UPLOAD |
|--------------|--------------|
| button.      |              |

A progre your doo uploadi

Note: We Appraisa appraisal in the filename.

#### Drag & Drop Files Here OR Click to Browse PDF and TIF Files Only - Limit 200 MB Total

| the START UPLOAD                        |                                                              |          | START UPLOAD |
|-----------------------------------------|--------------------------------------------------------------|----------|--------------|
| ess bar appears while<br>cuments are    |                                                              |          |              |
| ng.                                     | Appraisal.pdf                                                | 1.87 MB  | 100%         |
|                                         | ••• Test Docs.pdf                                            | 14.19 MB | 70%          |
| e recommend that the<br>I have the word | © 2016 Arch Mortgage Insurance Company. All rights reserved. |          |              |

You will be asked if you would like to Leave this page or Stay in this page when the document upload screen is closed while the documents are loading.

\* Arch | MI

Close[X]

Your file(s) will be uploaded to Arch MI and a **Success** message will display.

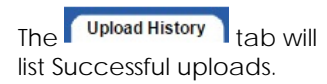

To upload more documents to this certificate, click on the **UPLOAD ADDITIONAL DOCUMENTS FOR THIS LOAN** button.

### **ArchMIConnect**<sup>\*\*</sup>

| New Upload         | Upload Results | Upload H | listory  |               |                                   |
|--------------------|----------------|----------|----------|---------------|-----------------------------------|
|                    |                |          |          |               |                                   |
| VII Cert/App #     |                |          | 71662021 |               |                                   |
| Upload Results     |                |          |          |               |                                   |
|                    |                |          |          |               |                                   |
| File Name          |                |          |          | Upload Result |                                   |
| Appraisal.pdf      |                |          |          | Success       |                                   |
| 1003.pdf           |                |          |          | Success       |                                   |
| Credit Report .pdf |                |          |          | Success       |                                   |
|                    |                |          |          | UPLOAD AD     | DDITIONAL DOCUMENTS FOR THIS LOAN |

| ArchMICon                    | nect 🔍 V                  |              | Close[X                           |
|------------------------------|---------------------------|--------------|-----------------------------------|
| New Upload Uplo              | ad Results Upload History |              |                                   |
| MI Cert/App #:               | 71662021                  | RETR         | IEVE DOCUMENTS FOR CERT/APP #     |
|                              |                           | UPLOAD A     | DDITIONAL DOCUMENTS FOR THIS LOAN |
| Upload Date/Time(PT)*        | File Name                 | Uploaded By  | Purpose                           |
| Successful Uploa             | ads - 7 Files             |              |                                   |
| 06/10/2016 07:55.38 PM       | Appraisal.pdf             | Marvel, Mary | Underwriting                      |
| 06/10/2016 07:55.38 PM       | 1003.pdf                  | Marvel, Mary | Underwriting                      |
| 06/10/2016 07:55.38 PM       | Credit Report.pdf         | Marvel, Mary | Underwriting                      |
| 06/06/2016 04:58.48 PM       | TestingPDF.pdf            | Marvel, Mary | Underwriting                      |
| 05/18/2016 02:14.37 PM       | Appraisal.pdf             | Marvel, Mary | Underwriting                      |
| 05/18/2016 02:14.37 PM       | CreditReport.pdf          | Marvel, Mary | Underwriting                      |
| 05/18/2016 02:14.37 PM       | Appraisal.pdf             | Marvel, Mary | Underwriting                      |
|                              |                           |              |                                   |
|                              |                           |              |                                   |
| *Time displayed is Pacific T | ime                       |              | Total Document Count:             |

ARCH MORTGAGE INSURANCE COMPANY | 230 N. ELM ST. | GREENSBORO, NC 27401

© 2017 Arch Mortgage Insurance Company. All Rights Reserved. Arch MI is a marketing term for Arch Mortgage Insurance Company, United Guaranty Residential Insurance Company and United Guaranty Mortgage Indemnity Company. Coverage is available through admitted company only.